## 【継続届出編・簡易版】 高等学校等就学支援金・高校生等臨時支援金 オンライン申請方法

お問い合わせ先 延岡学園高校 就学支援金担当 0982(21)1168 尚学館中高事務 上田

(お願い)就学支援金および臨時支援金の申請手続きを申請期限内に行ってください。特待生は全員、必ずこの申請手続きを行っていただきます。 申請方法の詳細については、各項目ごとに右端のQRコードを読み取り、PDF版「就学支援金申請手続きのしおり(e-Shien継続届出編)」等をご覧ください。

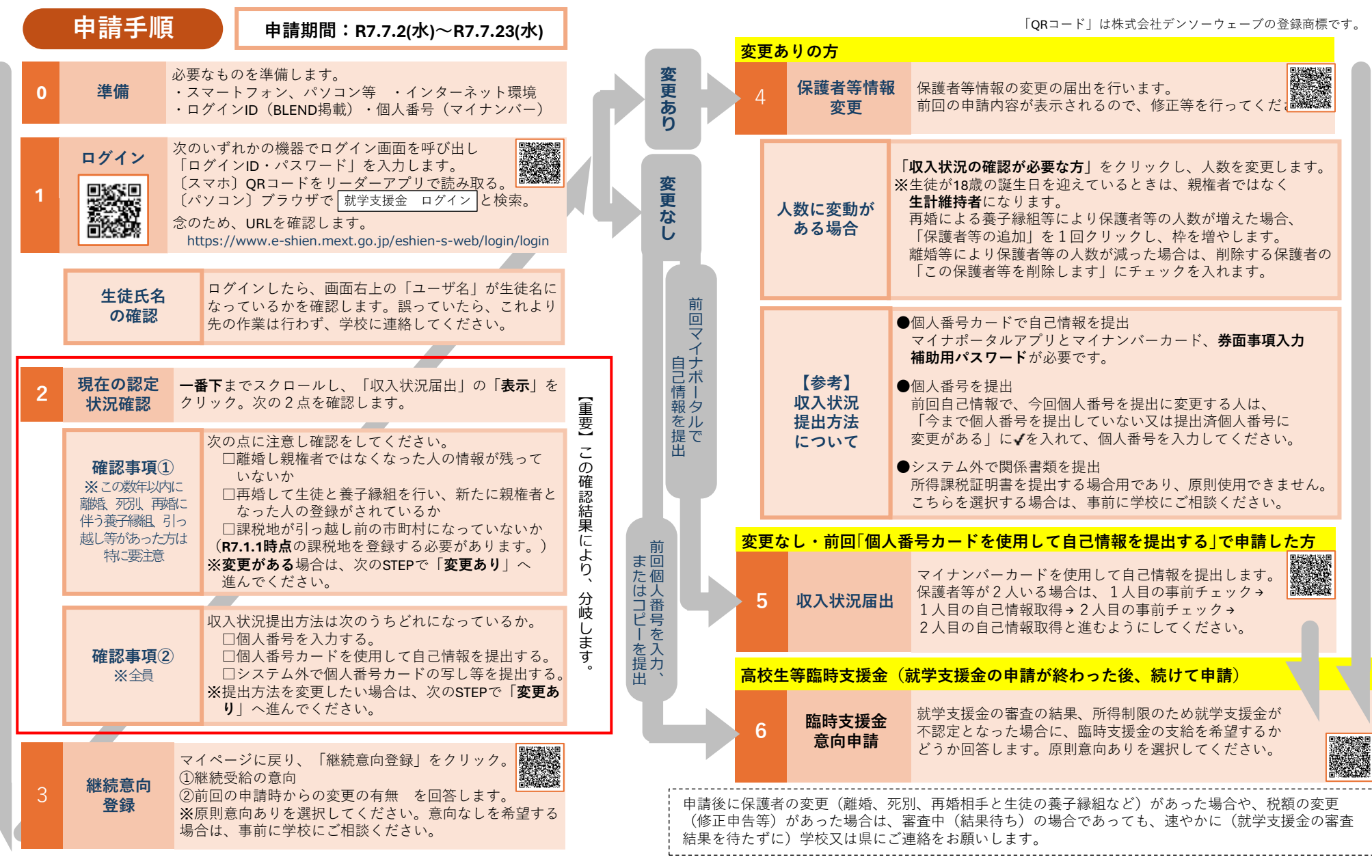